## **GI-BMP** Coupon Codes

Coupon codes allow employers to pay for their employees' training. Multiple coupons can be purchased in a single transaction. Give each employee a code to use when they purchase online testing or training. When they check out, they can choose to redeem the coupon rather than paying with a credit card.

## To Purchase Coupons for Employees:

The employer should be logged in to their own account to make the purchase, not the employee's account. After logging in at <u>https://gibmp.ifas.ufl.edu</u>, click **DVD Training** on the blue menu bar:

|                        | NOTIFIC ADDRESS OF | The Part of the |         |          |            |
|------------------------|--------------------|-----------------|---------|----------|------------|
| Home Training Schedule | Online Training    | DVD Training    | Log Out | Help     | Contact Us |
| My Account             | ne to the G        | I-BMP 1         | Frain   | ing Site |            |

Scroll down to the last bullet point on the page. Click the appropriate button to select coupon language.

| • | Purchase coupons for online test option                                                       |  |  |  |  |
|---|-----------------------------------------------------------------------------------------------|--|--|--|--|
|   | Purchasing coupons allows you to pay for a test that an employee or someone else will use.    |  |  |  |  |
|   | Each coupon code can be used only once to purchase the online DVD test or the online          |  |  |  |  |
|   | training. Unused coupons are not refundable, but they do not expire, and can be used any time |  |  |  |  |
|   | in the future.                                                                                |  |  |  |  |
|   | Note: you can pay for your own test directly; you do not have to use coupon for yourself.     |  |  |  |  |
|   | Purchase coupons for English Test Purchase coupons for Spanish Test                           |  |  |  |  |

On the next screen, you can change the quantity, if desired. Click Purchase to add the coupon(s) to your Shopping Cart.

| Cost:     | \$15.00  |
|-----------|----------|
| Quantity: | 1        |
| Total:    | \$15.00  |
|           | Purchase |

Your Shopping Cart will be displayed. Check that the item, quantity, and total are correct, then click Check Out.

| My Shopping Cart                                                                                                    |             |          |           | Oliale |        |  |
|----------------------------------------------------------------------------------------------------|-------------|----------|-----------|--------|--------|--|
| Click para espanol Course "Green Industries Best Management Practices - ENGLISH" added to the shopping cart.                                                                                                    |             |          |           |        |        |  |
|                                                                                                    |             |          |           |        |        |  |
| Please check that you have selected training in the corre                                                                                                    | ect languag | e before | you check | out.   |        |  |
| After purchase, click "Online" on the left sidebar to access your training modules. If you are purchasing coupons, go to "My Account" and click "My Coupon Purchase and Usage Report" to view the codes and status. |             |          |           |        |        |  |
| FDACS CEU's are not currently available for the online or DVD versions of the GI-BMP training.                                                                                                    |             |          |           |        |        |  |
| Course Title                                                                                                    | Туре        | Price    | Quantity  | Total  |        |  |
| Green Industries Best Management Practices - ENGLISH                                                                                                    | Coupons     | 15.00    | 1         | 15.0   | Delete |  |
| - How to Use the Online Training                                                                                                    |             |          |           |        |        |  |
| - Module 1: Introduction                                                                                                    |             |          |           |        |        |  |
| - Module 2: An Overview                                                                                                    |             |          |           |        |        |  |
| - Module 3: Lawn & Landscape                                                                                                    |             |          |           |        |        |  |
| - Module 4: Irrigation                                                                                                    |             |          |           |        |        |  |
| - Module 5: Fertilizer                                                                                                    |             |          |           |        |        |  |
| - Module 6: Pesticides                                                                                                    |             |          |           |        |        |  |
|                                                                                                    |             |          | Total     | 15.00  |        |  |
| Check Out GI-BMP Online Train                                                                                                    | ning GI-BN  | IP DVD - | Training  |        |        |  |

On the Check Out page, click the check box to agree to the Student Policies. Then click Continue **Checkout with Credit Card**.

| Check Out                                                                                                    |
|----------------------------------------------------------------------------------------------------|
| Click para español                                                                                                    |
| Please click here to read the Student Policies for online or DVD GI-BMP training and check the checkbox below.                                                                                                  |
| I have read and accept the Student Policies for online or DVD GI-BMP training. I understand that I will receive a GI-BMP Certificate of Training ONLY if I complete all requirements as stated in the policies. |
| Continue Checkout with Credit Card                                                                                                    |
| Return to GI-BMP Online Training Return to GI-BMP DVD Training                                                                                                    |

You will be redirected to the University of Florida's E-Commerce page to make the payment. After your payment is complete, you will return to the GI-BMP site. The codes for the coupons you purchased will be displayed on the screen. You can also view your coupon codes at any time by clicking **My Account** on the left sidebar, then selecting **My Coupon Purchase and Usage Report**.

If you need help, contact the GI-BMP office at <u>gi.bmp@ifas.ufl.edu</u> or 352-273-4517.